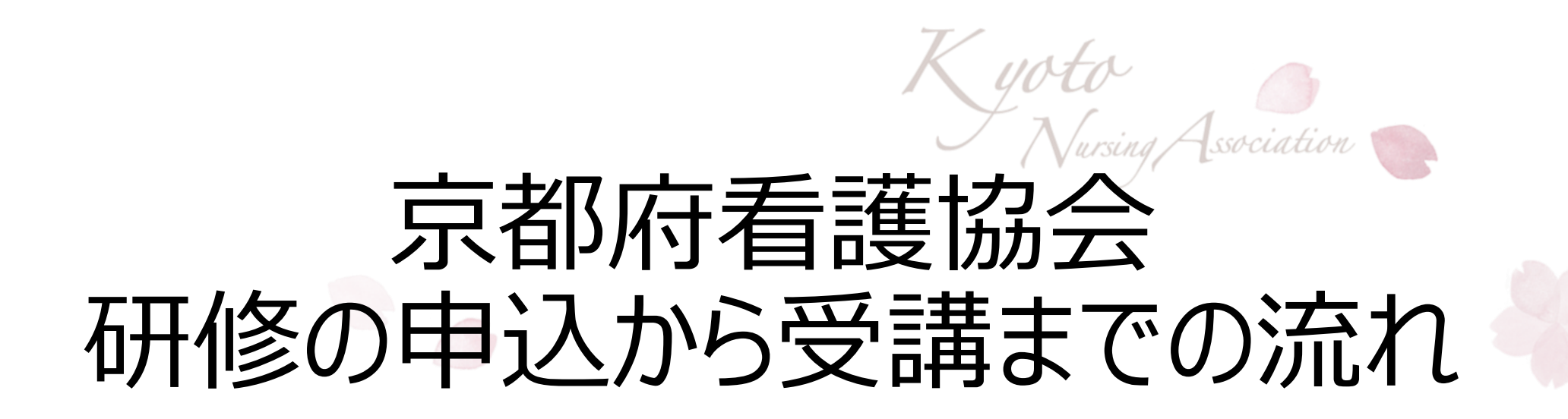

## <u>V.請求書・領収書・受講証・研修資料取り出し方</u> <u>VI. WEBシステムの操作マニュアルの取り出し方</u>

公益社団法人京都府看護協会教育担当 2024.3.8

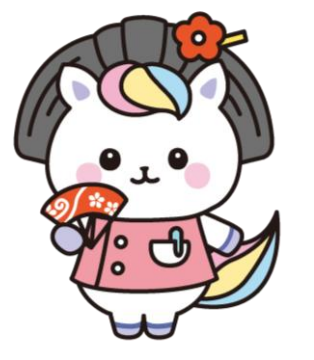

目次

I.ID申請~システムログイン 1. ホームページとWEBシステムについて 2.研修申込について 3-1)施設ID申請方法 -2)個人ID申請方法 4.WEBシステムログイン方法 **I**.研修申込方法 1.非会員登録について 2.研修申込方法の詳細 Ⅲ.受講決定通知 1. 受講決定の流れ

2. 受講可否確認方法

- Ⅳ.研修費支払い登録
  - 1. 研修費支払い登録の方法
  - 2-1)京都銀行での支払い手続き
- 2-2)郵便局・コンビニ支払い手続き
- V.請求書・領収書・受講証・研修資料
   取り出し方
   VI. WEBシステムの操作マニュアルの
   取り出し方

## V.請求書・領収書・受講証・研修資料 取り出し方

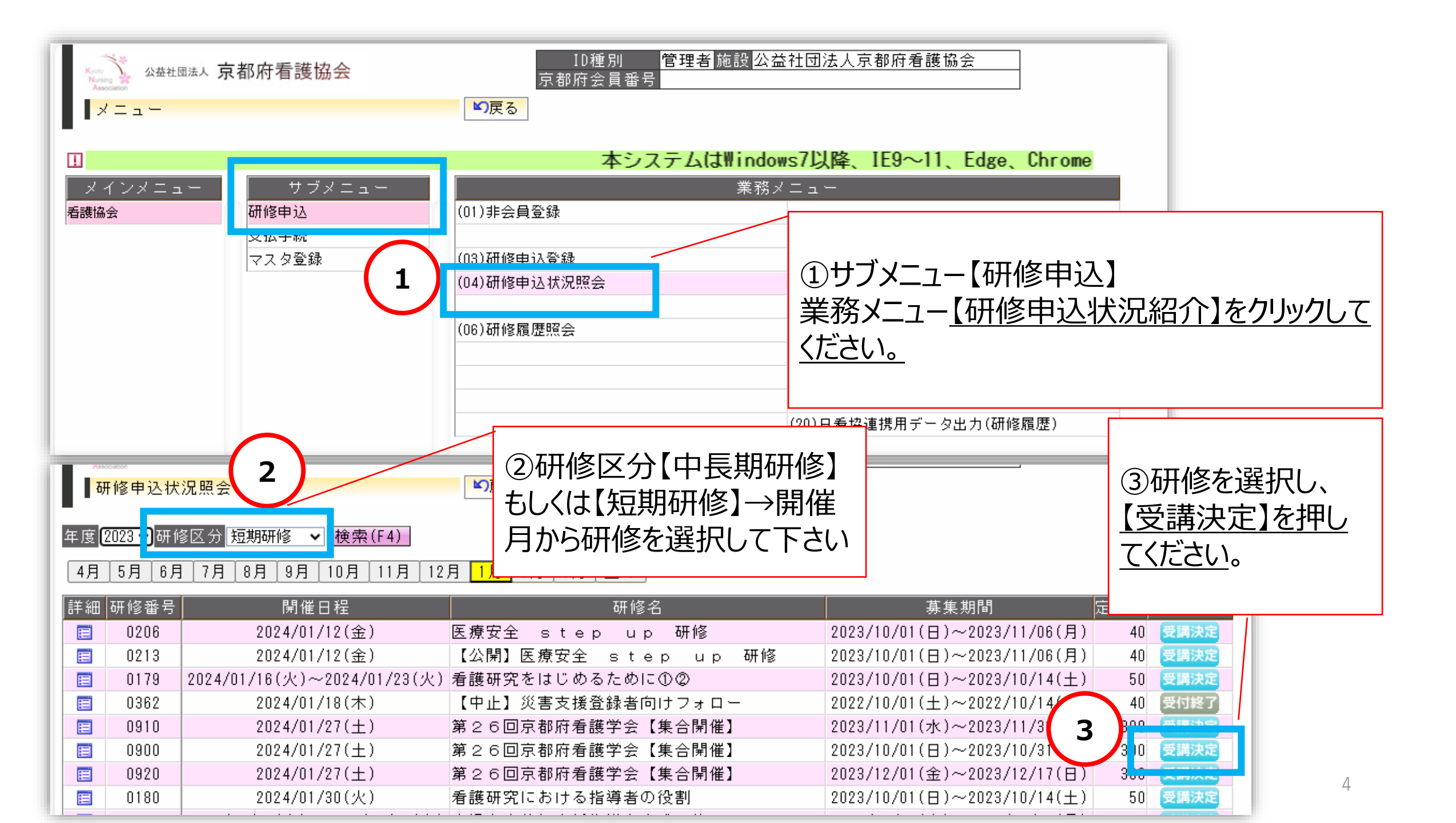

| Kong Association 公益社國法人 京都府看護協会 |              |               |     |       | ID種別 管理者施設公益社団法人京都府看護協会<br>京都府会員番号 |         |           |        |     |     |          | LoginUser:(yagyuu |   |  |
|---------------------------------|--------------|---------------|-----|-------|------------------------------------|---------|-----------|--------|-----|-----|----------|-------------------|---|--|
| ■■研修申込状                         | 況照会(詳細)      |               | ▶戻る |       |                                    |         |           |        |     |     |          |                   |   |  |
| 年度 2023 施設                      | 0000055 京都   | <b>『府看護協会</b> |     | 研修 [  | 3900 第26回                          | 京都府看護学会 | 【集合開催】    | 検索(F4) | 詳細  |     |          |                   |   |  |
| タ゛ウンロート゛                        |              |               |     |       | (                                  | 4       |           | _      |     |     | <u> </u> | ■ = 支业 件 米5       | 2 |  |
| 区分                              | 京都府会員番号      | 会員氏名          | 職種  | 研修費   | 職位                                 | ₩2一段年数  | 優先順位 受講可否 | 支払状態   | 請求書 | 領収書 | 受講証      | 研修資料              |   |  |
| 会員                              | 00000123456  | 看護京子          | 看護師 | 3,300 | 看護部長職                              | 34年 6ヶ月 | 1 1       | 支払済    |     |     |          |                   |   |  |
| 会員                              | 000000123458 | 国保健介          | 看護師 | 3,300 | 師長職                                | 36年 6ヶ月 | 2 可       | 支払済    | 2   |     | 2        |                   |   |  |
|                                 |              |               |     |       |                                    |         |           |        |     |     |          |                   |   |  |

④支払状態が【支払済】になり京都府看護協会に着金後、領収書、受講証、研修資料をダウンロードしていただ くことが可能です。

請求書、領収書、受講証の印刷は1回のみとなっておりますのでお気を付けください。

※コンビニ及び郵便局の払いは、他システムを経由してから京都府看護協会に入金されるため、期間を要します。 現在のシステム上、ご入金いただいてから支払済になるまでの期間に一定の日数を要します。ご了承ください。

| 研修申込状                   | 況照会(詳細)              |               | ▶戻る | ,     |            |         |       |      |        |     |               |               |        |
|-------------------------|----------------------|---------------|-----|-------|------------|---------|-------|------|--------|-----|---------------|---------------|--------|
| 年度 <mark>2023</mark> 施該 | g 0000055 <b>京</b> 都 | <b>邓府看護協会</b> |     | ₽研修   | 0910 第26回方 | 京都府看護学会 | 【集合開催 | ]    | 検索(F4) | 詳細  |               |               |        |
| タ゛ウンロート゛                |                      |               |     |       |            |         |       |      |        |     | <u>&lt;前貢</u> | <u>液百&gt;</u> | 該当件数 3 |
| 区分                      | 京都府会員番号              | 会員氏名          | 職種  | 研修費   | 職位         | 経験年数    | 優先順位  | 受講可否 | 支払状態   | 請求書 | 領収書 🖞         | 受講証           | 研修資料   |
| 会員                      | 00000123457          | 高野泉子          | 看護師 | 3,300 | スタッフ       | 35年 7ヶ月 | 1     | 可    | 手続中    | 2   |               |               |        |
| 会員                      | 00000123459          | 助安産子          | 看護師 | 3,300 | スタッフ       | 7年 7ヶ月  | 2     | 可    | 手続中    |     |               |               |        |
| 会員                      | 000000123455         | 薬師寺京子         | 看護師 | 3,300 | スタッフ       | 35年 7ヶ月 | 3     | 可    | 手続中    | 2   |               |               |        |
|                         |                      |               |     |       |            |         | _     |      |        |     |               |               |        |
|                         |                      |               |     |       |            |         |       |      |        |     |               |               |        |

支払状態が【手続中(未入金)】の表示の場合は、請求書のみダウンロードが可能です。

## 研修資料の取り出し方

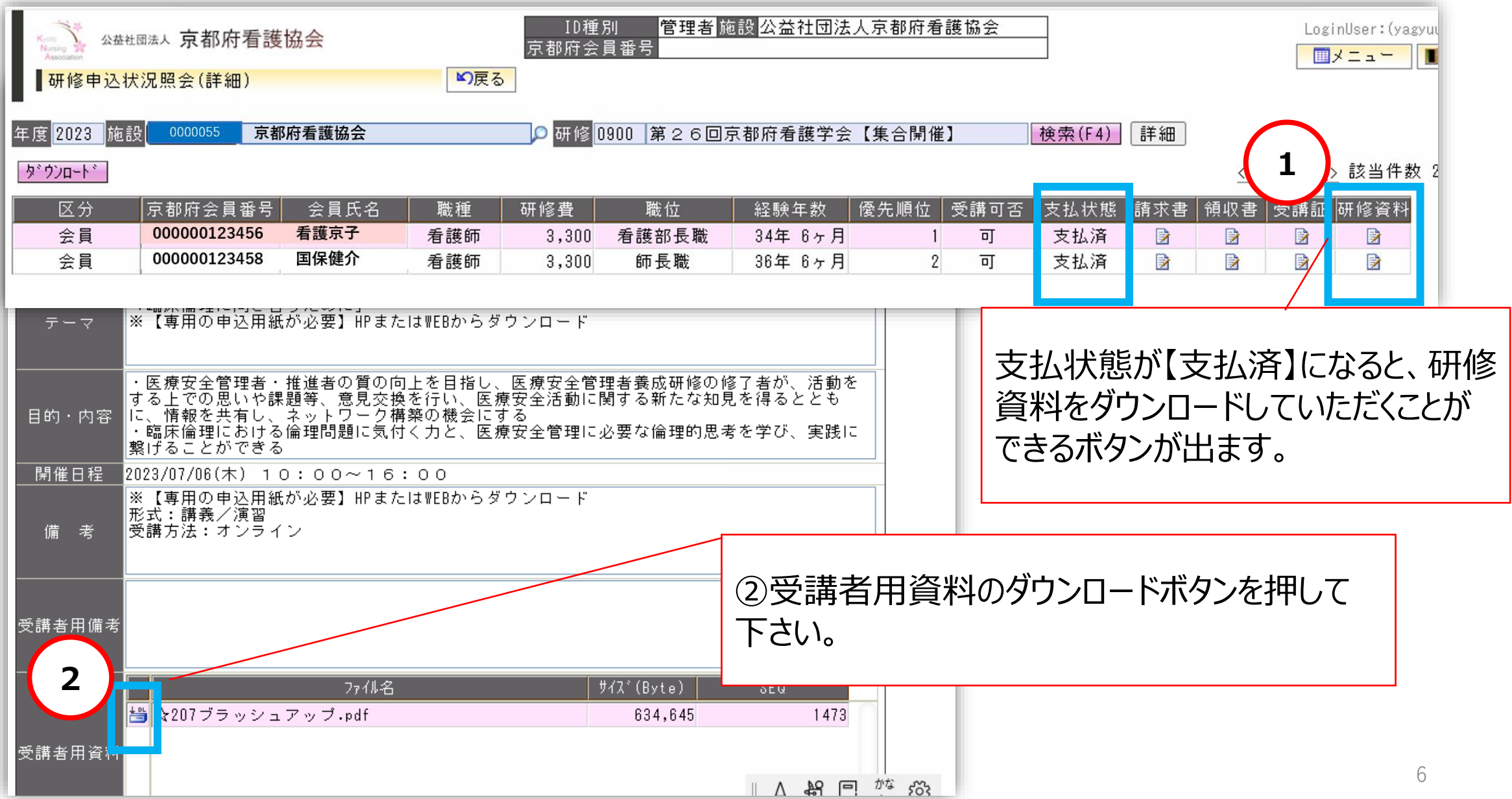

## VI. WEBシステムの操作マニュアルの取り出し方

- ① WEBシステムにログイン
- ●②掲示板「システム関連 Webシステム操作説明ガイド」の♪をクリック
- ●③添付ファイル「Web操作説明ガイド」の「↓DL」をクリックし、ダウンロードしてください。

| Kuch<br>Narsing<br>Association<br>メニュー                                    | 京都府看護協会                                              | ID種別<br>京都府会員番<br><b>∽戻る</b>                                | Aggetta and a state of the state of the st | 管理者 <mark>施設</mark> 公益社団法人京都府看護協会<br>番号                                                                                                    |
|---------------------------------------------------------------------------|------------------------------------------------------|-------------------------------------------------------------|----------------------------------------------------------------------------------------------------|----------------------------------------------------------------------------------------------------|
| ■<br>メインメニュー<br>看護協会                                                      | <b>本システムは₩ind</b><br>サブメニュー<br>研修申込<br>支払手続<br>マスタ登録 | lows7以降、IE9~11、I<br>(01)非会員登録<br>(03)研修申込登録<br>(04)研修申込状況照会 | (SE0:17)<br><u>分類</u> システム関連<br><u>件名</u> Webシステム操作説明ガイド<br>「Webシステム操作説明ガイド」をPDFで添付いたしまし<br>ご利用ください。                                                                                                    | <ul> <li>※付ファイル</li> <li>ファイル名 サイス<sup>*</sup>(Byte) SEQ</li> <li>ざwebシステム操作説明ガイド・2,778,148 1128</li> <li>○ 内容確認<br/>閲覧状況</li> <li>○ 本部に 第単件電話は</li> <li>○ 本部に 第単件電話は</li> <li>○ 本部に 第単件電話は</li> <li>○ 本部に 第単件電話は</li> <li>○ 本部に 第単件電話は</li> <li>○ 本部に 第単件電話は</li> <li>○ 本部に 第単件電話は</li> </ul>                                                                                                    |
| <ul> <li>□ 掲示板</li> <li>分類</li> <li>● システム関連</li> <li>● システム関連</li> </ul> | 【重要】IE11使<br>Webシステム 持                               | (***) Minipulation 24<br>件名<br>用設定<br>操作説明ガイド               | 揭示期間 2013/12/01 00:00 ~ 2033/12/01 23:59                                                                                                    | Maring Table Land Table Land T |